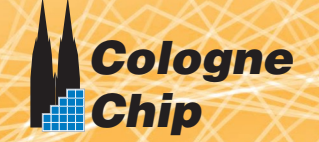

# GateMate<sup>™</sup> FPGA Programmer Datasheet

# Generic Programmer Board for GateMate

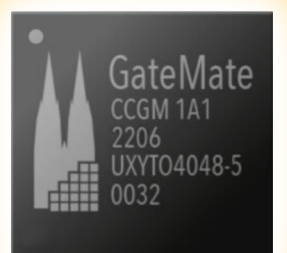

**Datasheet August 2023** 

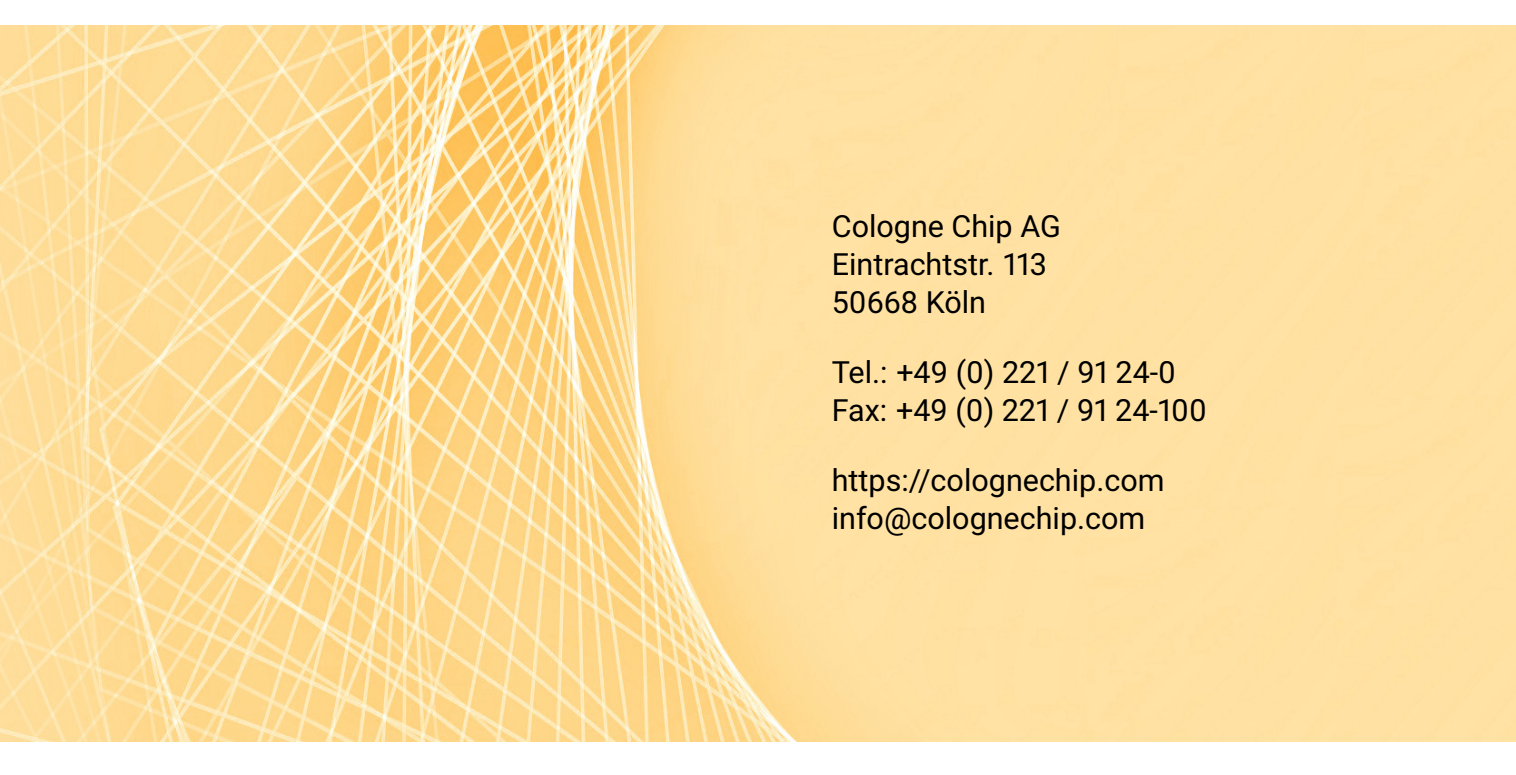

#### Copyright 2019 - 2023 Cologne Chip AG

#### All Rights Reserved

The information presented can not be considered as assured characteristics. Data can change without notice. Parts of the information presented may be protected by patent or other rights. Cologne Chip products are not designed, intended, or authorized for use in any application intended to support or sustain life, or for any other application in which the failure of the Cologne Chip product could create a situation where personal injury or death may occur.

## Contents

| At | out t        | his Document                                          | 5  |  |  |  |  |  |
|----|--------------|-------------------------------------------------------|----|--|--|--|--|--|
| 1  | Introduction |                                                       |    |  |  |  |  |  |
| 2  | Bloc         | k Diagram                                             | 11 |  |  |  |  |  |
| 3  | Star         | tup                                                   | 13 |  |  |  |  |  |
|    | 3.1          | Connection to the User Application                    | 13 |  |  |  |  |  |
|    | 3.2          | Connection to the Host Controller                     | 14 |  |  |  |  |  |
| 4  | Loa          | ding the FPGA Configuration                           | 17 |  |  |  |  |  |
|    | 4.1          | Loading the FPGA Configuration via the JTAG Interface | 17 |  |  |  |  |  |
|    | 4.2          | Loading the FPGA Configuration via the SPI Interface  | 17 |  |  |  |  |  |
| 5  | Acc          | ess to the Flash Memory                               | 19 |  |  |  |  |  |
|    | 5.1          | Access to the Flash Memory via the JTAG Interface     | 19 |  |  |  |  |  |
|    | 5.2          | Access to the Flash Memory via the SPI Interface      | 19 |  |  |  |  |  |
| 6  | Elec         | trical Characteristics                                | 21 |  |  |  |  |  |

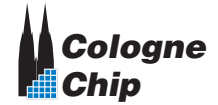

#### Contents of Sub-Document DS1002 – Programmer Board Version 1.3 Schematics 🗹

| At | bout this Document    |    |  |
|----|-----------------------|----|--|
| 1  | Mechanical Dimensions | 7  |  |
| 2  | PCB components        | 9  |  |
| 3  | Programmer Schematics | 11 |  |
| 4  | Bill of Materials     | 15 |  |

#### Contents of Sub-Document DS1002 – Programmer Board Version 1.4 Schematics 🗹

| Ak | About this Document   |    |  |
|----|-----------------------|----|--|
| 1  | Mechanical Dimensions | 7  |  |
| 2  | PCB components        | 9  |  |
| 3  | Programmer Schematics | 11 |  |
| 4  | Bill of Materials     | 15 |  |

## **About this Document**

This datasheet is the main document in an ensemble of GateMate<sup>TM</sup> FPGA Programmer documents, which include the following sub-documents:

- DS1002 GateMate<sup>™</sup> FPGA Programmer Version 1.3 Schematics 🕑
- DS1002 GateMate<sup>™</sup> FPGA Programmer Version 1.4 Schematics ☑

All documents of the programmer are always updated together. Please make sure that you use these documents with the same date.

For more information please refer to the following documents:

- Technology Brief of GateMate<sup>™</sup> FPGA I
- ・ DS1001 GateMate<sup>TM</sup> FPGA CCGM1A1 Datasheet 🕑
- UG1002 GateMate<sup>™</sup> FPGA Toolchain Installation User Guide 🗹

Cologne Chip provides a comprehensive technical support. Please visit our website for more information or contact our support team.

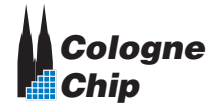

Contents

### **Revision History**

This datasheet is constantly updated. The latest version of the document can be found following the link below:

DS1002 – GateMate<sup>™</sup> FPGA Programmer Datasheet ⊂

| Date       | Remarks                                                                                                    |
|------------|----------------------------------------------------------------------------------------------------|
| June 2023  | • In the course of the release of the PCB version 1.4, the previous datasheet was split into several documents. The main document is valid for all versions. For each version, the schematics, BOM and other board-specific information are available in a separate sub-document. |
|            | <ul> <li>Some minor changes have been made to board version 1.4, see<br/>details in Table 1.1 on page 9.</li> </ul>                                                                                                    |
| March 2022 | Initial release.                                                                                                    |

# Introduction

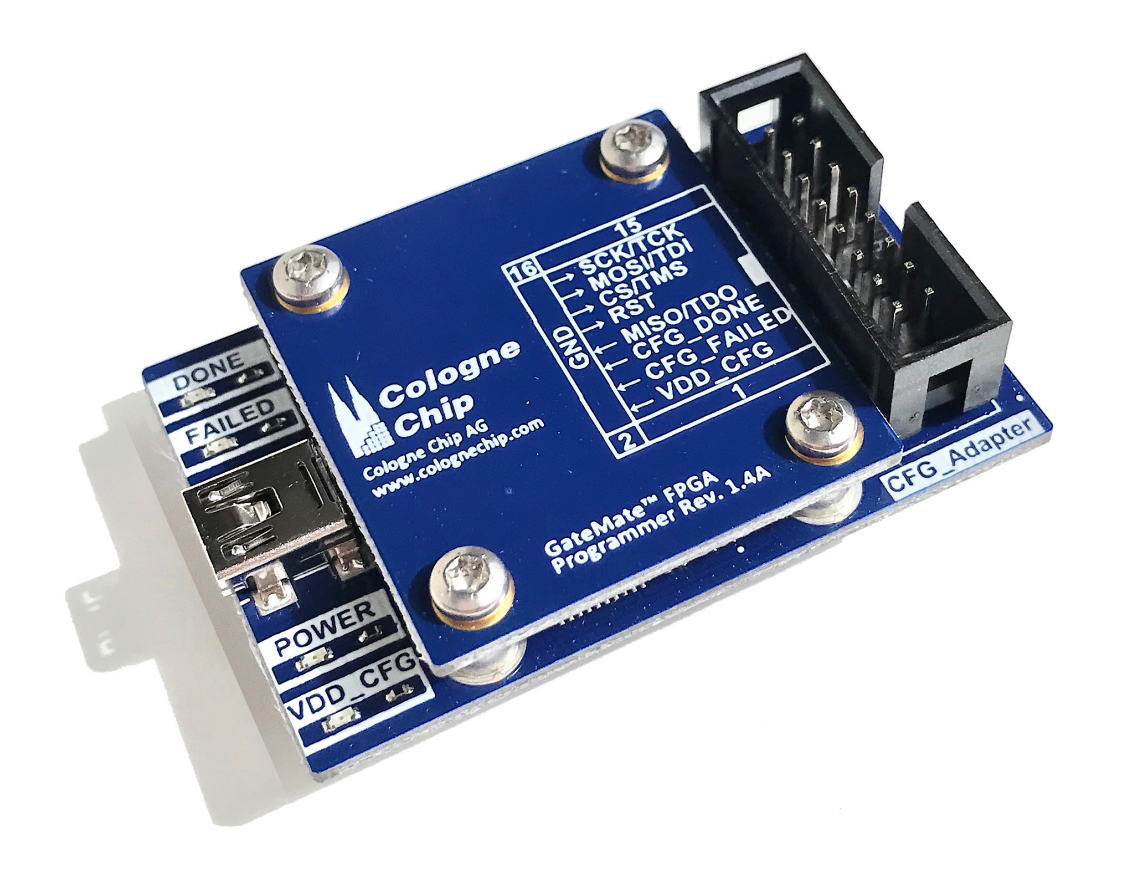

**Figure 1.1:** Top view of the GateMate<sup>TM</sup> FPGA Programmer 1.4 (including module cover)

The GateMate<sup>TM</sup> FPGA Programmer allows an easy and flexible access to the GateMate<sup>TM</sup> FPGA. The configuration can be loaded from any host computer via USB interface into the FPGA. Furthermore, the flash memory, which is typically available at the user application can be accessed as well.

The main features of the programmer are

- FTDI FT232HQ USB bridge
- USB 2.0 to JTAG and SPI bridge provided by FTDI's Multi-Protocol Synchronous Serial Engine (MPSSE)
- Mini-USB B connector
- USB-powered
- Configuration voltage VDD\_CFG required from user application
- 4 status LEDs
- Form factor  $35 \times 55$  mm

This document describes how to set up the GateMate<sup>TM</sup> FPGA Programmer and explains the different use cases.

#### Please note!

This datasheet covers the following versions of the GateMate<sup>™</sup> FPGA Programmer:

- Version 1.3
- Version 1.4 with minor changes

Differences between these two boards are listed in Table 1.1 on page 9.

CCGM1A1

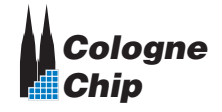

 Table 1.1: Differences between programmer versions 1.3 and 1.4

| Ver. | Changes                                                                                                    |
|------|----------------------------------------------------------------------------------------------------|
| 1.3  | C19 is 6.3V type.                                                                                                    |
| 1.4  | C19 is 10V type.                                                                                                    |
| 1.3  | C22 is 6.3V type.                                                                                                    |
| 1.4  | C22 is 10V type.                                                                                                    |
| 1.3  | U3 is dual NAND gate SN74AUP2G00DCUR (8 pins).                                                                                         |
| 1.4  | U3 is quad NAND gate SN74AUC00RGYR (15 pins).                                                                                          |
| 1.4  | Inverter U5 (SN74AUP1G04DRYR, 6 pins) added.                                                                                           |
| 1.3  | U4 is octal bi-directional transceiver SN74AXC8T245PWR (24 pins).                                                                      |
| 1.4  | U4 is octal FET switch SN74CB3T3245PWR (20 pins).                                                                                      |
| 1.4  | Pull-up resistors R13 and R14 removed at U4 input pins.                                                                                |
| 1.4  | Removed port FF_RESET from module Programmer (FTDI 232H).                                                                              |
| 1.3  | DONE signal from the FPGA is directly feed to host controller via connector CFG_ADAPTER, level shifter U4 and USB interface U1.        |
| 1.4  | DONE signal from the FPGA is latched in flip-flop U3 between CFG_ADAPTER connector and level shifter U4.                               |
| 1.3  | FAILED signal from the FPGA is feed to host controller via connector CFG_ADAPTER, level shifter U4, flip-flop U3 and USB interface U1. |
| 1.4  | FAILED signal from the FPGA is latched between connector CFG_ADAPTER and level shifter U4.                                             |
| 1.3  | Latched FAILED signal in flip-flop U3 is reset from signal FF_RESET which is a separat reset signal from the host controller.          |

1.4 Latched FAILED and DONE signals in flip-flops U3 are reset from signal T\_RST which is the common reset signal from the host controller.

see schematics in GateMate<sup>TM</sup> FPGA Programmer Version 1.3 Schematics GateMate<sup>TM</sup> FPGA Programmer Version 1.4 Schematics

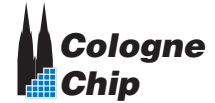

CCGM1A1

## **Block Diagram**

Figure 2.1 shows the block diagram of the GateMate<sup>™</sup> FPGA Programmer and its embedding between the host controller and the user application.

Typically, the host controller is any computer that comes with an USB interface. The programmer software runs on both Microsoft Windows and Linux.

Four LEDs display the current state of the programmer device as described in Table 2.1.

| LED | color | Description                                                     |
|-----|-------|-----------------------------------------------------------------|
| D1  | green | USB power available from host controller                        |
| D3  | green | Configuration Done signaling                                    |
| D4  | red   | Configuration Failed signaling                                  |
| D5  | green | Power from FPGA application (configuration GPIO bank) available |

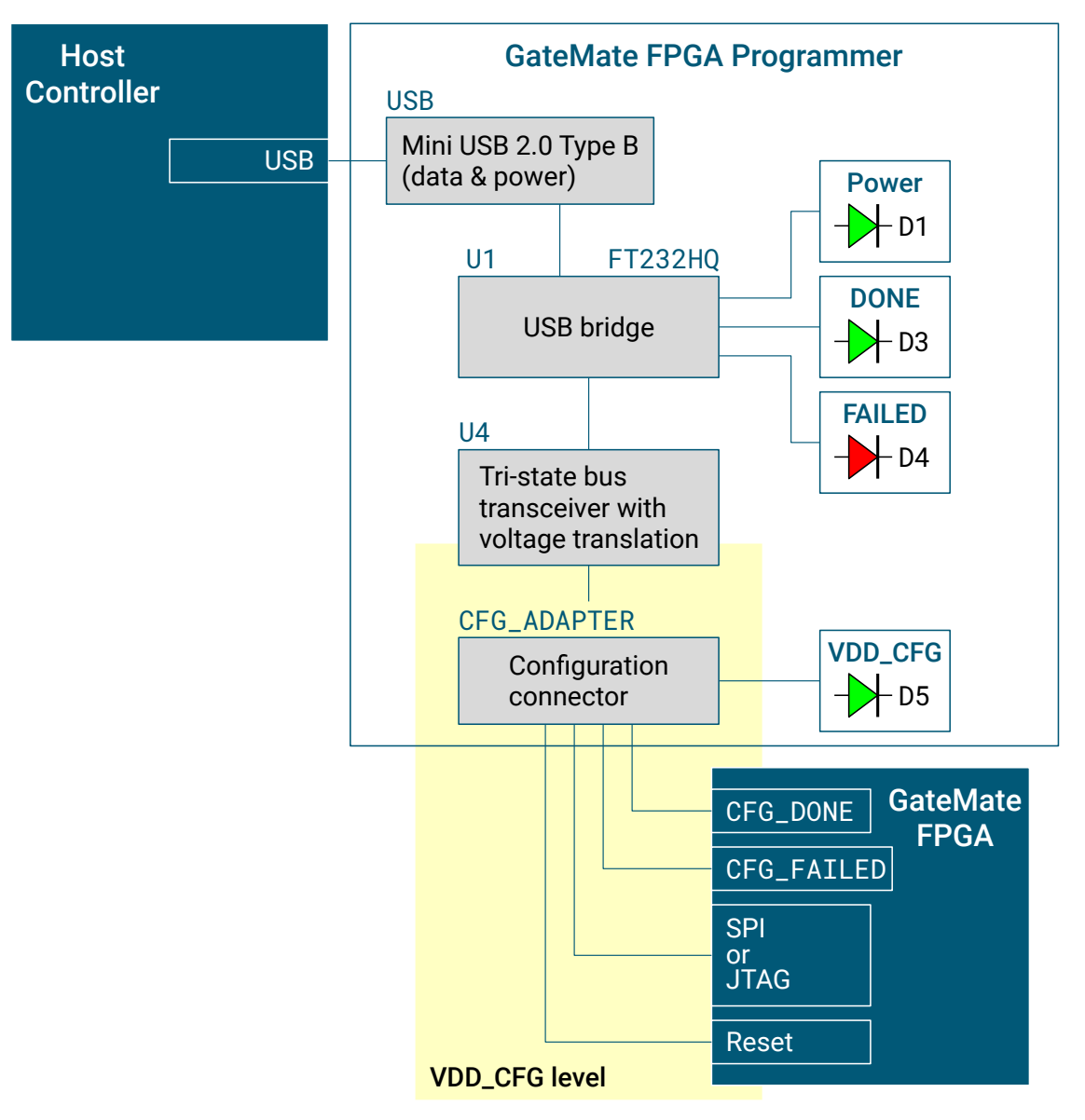

Figure 2.1: Block diagram of the GateMate<sup>TM</sup> FPGA Programmer

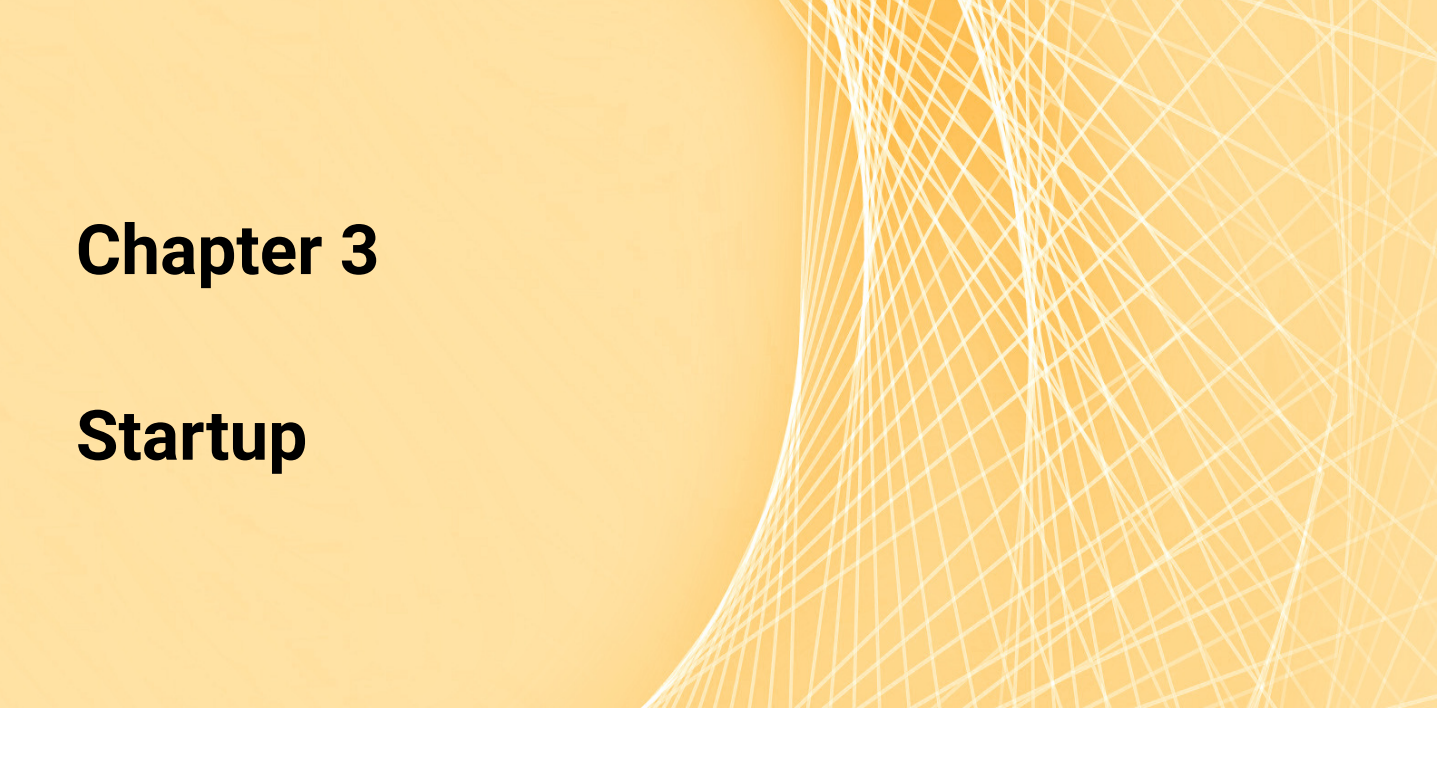

#### **3.1** Connection to the User Application

To connect the GateMate<sup>TM</sup> FPGA Programmer to the user application, the connector CFG\_Adapter must be used. Figure 3.1 shows the signals of this connector. Depending on the user's requirements, it can act as JTAG or SPI bus. The detailed BGA connection is described in Table 3.1 for both interfaces.

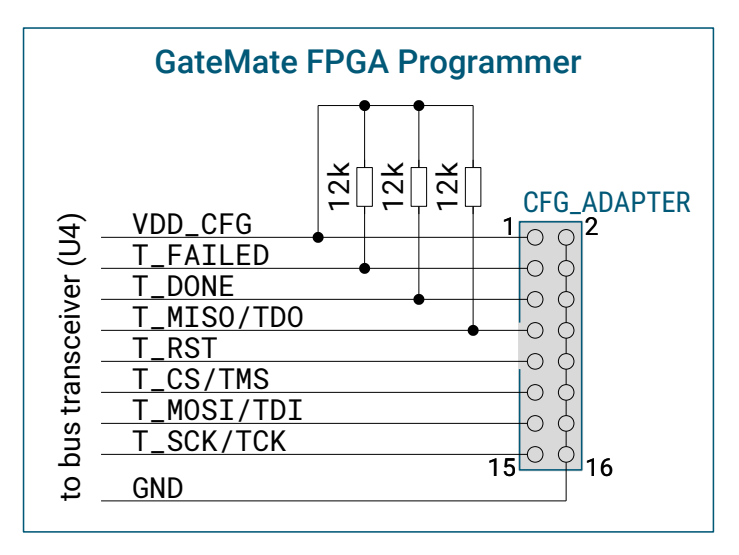

Figure 3.1: Connecting the GateMate<sup>TM</sup> FPGA Programmer with the GateMate FPGA

The GateMate<sup>™</sup> FPGA Programmer is USB bus powered. The connector CFG\_Adapter requires power supply from the FPGA configuration GPIO bank (signal VDD\_CFG) for operation. The pull-up resistors shown in Figure 3.1 are populated on the programmer's printed circuit board (PCB). No further hardware setup is required.

| GateMate <sup>TI</sup><br>CFG_ADAP <sup>-</sup> | <sup>M</sup> FPGA Programmer<br>TER | GateM<br>JTAG    | late FPGA<br>interface | GateMate FPGA<br>SPI interface |              |
|-------------------------------------------------|-------------------------------------|------------------|------------------------|--------------------------------|--------------|
| pin                                             | signal name                         | ball             | signal name            | ball                           | signal name  |
| 1                                               | VDD_CFG                             | U3 <sup>1</sup>  | VDD_WA                 | U3 <sup>1</sup>                | VDD_WA       |
| 3                                               | T_FAILED                            | V2               | CFG_FAILED_N           | V2                             | CFG_FAILED_N |
| 5                                               | T_DONE                              | ٧3               | CFG_DONE               | ٧3                             | CFG_DONE     |
| 7                                               | T_MISO / TDO                        | U2               | JTAG_TD0               | P1                             | SPI_D1       |
| 9                                               | T_RST                               | T15              | RST_N                  | T15                            | RST_N        |
| 11                                              | T_CS / TMS                          | Т3               | JTAG_TMS               | N3                             | SPI_CS_N     |
| 13                                              | T_MOSI/TDI                          | T2               | JTAG_TDI               | P2                             | SPI_D0       |
| 15                                              | T_SCK / TCK                         | R3               | JTAG_TCK               | N4                             | SPI_CLK      |
| 2,4,6, ,16                                      | GND                                 | V18 <sup>1</sup> | GND                    | V18 <sup>1</sup>               | GND          |

**Table 3.1:** GateMate<sup>TM</sup> FPGA Programmer configuration adapter

<sup>1</sup> and others

#### **3.2** Connection to the Host Controller

The GateMate<sup>™</sup> FPGA Programmer requires a computer with Linux or Windows operating system as follows:

- Supported Linux environments:
  - Debian-based Linux (Debian, Ubuntu, ...) with apt package manager
  - Arch-based Linux (Arch, Manjaro, ...) with pacman package manager
  - Red Hat-based Linux (Fedora, ...) with dnf or yum package manager

• Windows environments:

- Windows 7 or later, 64 bit
- Zadig USB driver installer

https://zadig.akeo.ie/

When first plugged into the computer's USB port, drivers should load by default.

In Windows environments, however, it is necessary to change the default USB driver using Zadig <sup>C</sup>. Download the software and connect the GateMate<sup>TM</sup> FPGA Programmer to any USB port. In the Zadig Window, select **Options** > **List All Devices** to refresh the device list. From the drop-down list, select **GateMate<sup>TM</sup> FPGA Programmer 1.4**. Now select **libusb-win32 (any version)** from the driver list and replace the drivers (see Figure 3.2).

Replacing drivers might take a moment. Your GateMate<sup>™</sup> FPGA Programmer should then be listed as **libusb-win32** device in the Device Manager as shown in Figure 3.3.

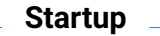

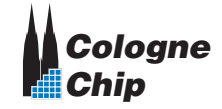

| Zadig                                                                                                    | - 🗆 🗙                                                                                                    |
|----------------------------------------------------------------------------------------------------|----------------------------------------------------------------------------------------------------|
| Device Options Help                                                                                                    |                                                                                                    |
| GateMate FPGA Programmer 1.4A                                                                                                    | ✓ ☐ Edit                                                                                                    |
| Driver       FTDIBUS (v2. 12. 36. 4)       →       WinUSB (v6. 1. 7600. 16385)         USB ID       0403       6014         WCID <sup>2</sup> × | More Information<br><u>WinUSB (libusb)</u><br><u>libusb-win32</u><br><u>libusbK</u><br><u>WinUSB (Microsoft)</u> |
|                                                                                                    | Zadig 2.8.782                                                                                                    |

Figure 3.2: Zadig Window with selected GateMate<sup>TM</sup> FPGA Programmer

In Linux environments, no driver installation is required. The device should enumerate as FT232H using the lsusb command.

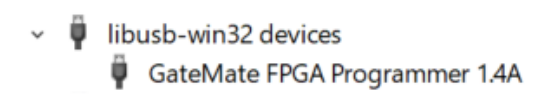

Figure 3.3: GateMate<sup>TM</sup> FPGA Programmer in Device Manager

The tool setup for the Cologne Chip GateMate<sup>™</sup> series is described in the user guide UG1002 – GateMate<sup>™</sup> FPGA Toolchain Installation User Guide C

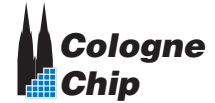

CCGM1A1

## **Loading the FPGA Configuration**

GateMate FPGA configuration can be loaded either via the JTAG or SPI interfaces. Both options are described in this chapter.

It is assumed that the user application has, among other things, a GateMate FPGA and a flash memory from which the configuration is loaded during normal operation. In this chapter it is described, how configuration bit files can be handled alternatively with the GateMate<sup>TM</sup> FPGA Programmer during the application development.

#### 4.1 Loading the FPGA Configuration via the JTAG Interface

In this mode, the programmer is configured to send the configuration bitstream directly to the FPGA via JTAG as shown in Figure 4.1. The FPGA configuration mode pins  $CFG_MD[3:0]$  must be set to  $0 \times C$  (JTAG).

An active CFG\_DONE and inactive CFG\_FAILED signal indicates successfull configuration. The CFG\_FAILED signal may send a pulse during configuration in case of any error. Note that the CFG\_DONE and CFG\_FAILED pins can be configured as user GPIO. In this case no configuration status can be read back.

#### 4.2 Loading the FPGA Configuration via the SPI Interface

In this mode, the programmer is configured to send the configuration bitstream directly to the FPGA via SPI as shown in Figure 4.2. The FPGA configuration mode pins  $CFG_MD[3:0]$  must be set to  $0 \times 4$  (SPI slave mode).

An active CFG\_DONE and inactive CFG\_FAILED signal indicates successfull configuration. The CFG\_FAILED signal may send a pulse during configuration in case of any error. Note

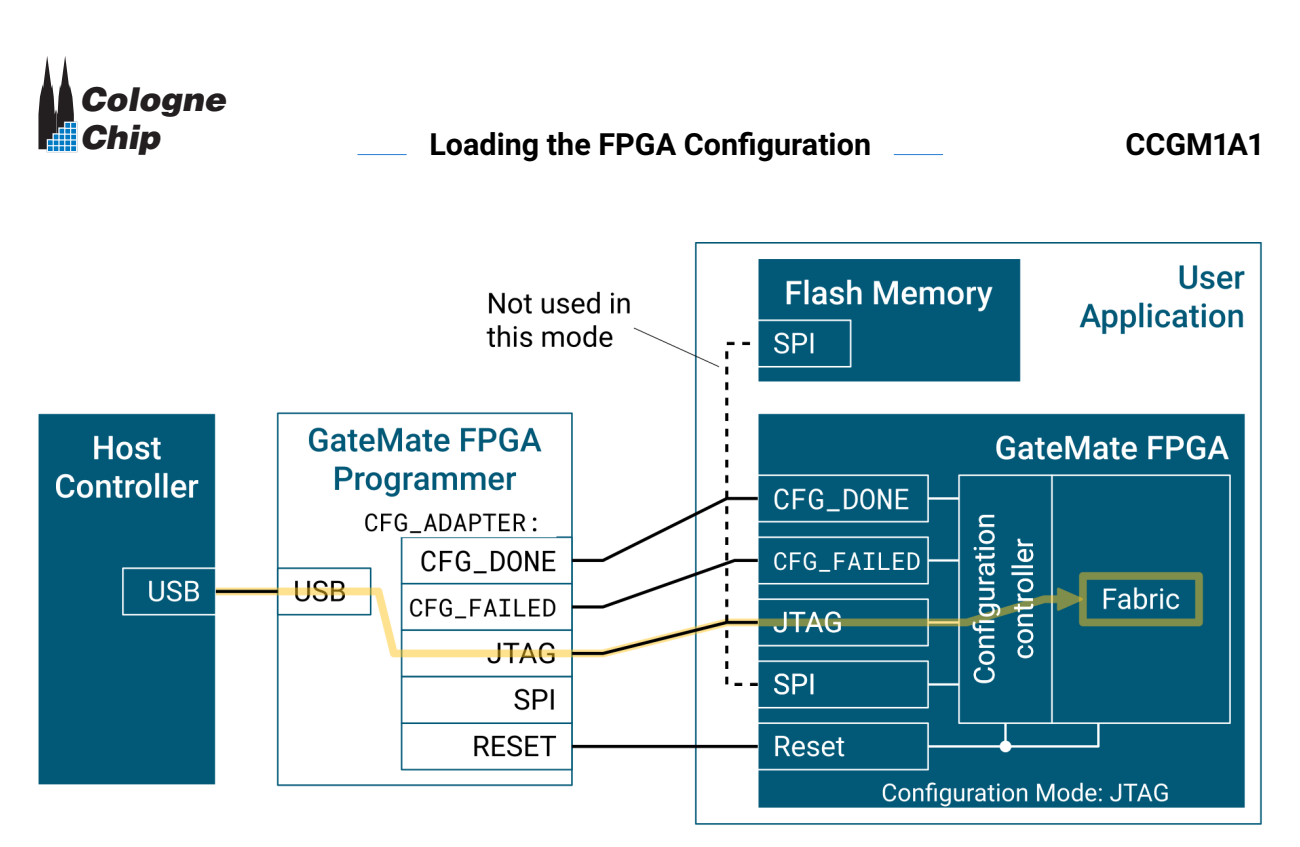

Figure 4.1: Loading the FPGA configuration via the JTAG interface

that the CFG\_DONE and CFG\_FAILED pins can be configured as user GPIO. In this case no configuration status can be read back.

![](_page_17_Figure_3.jpeg)

Figure 4.2: Loading the FPGA configuration via the SPI interface

### **Access to the Flash Memory**

The GateMate<sup>TM</sup> FPGA Programmer offers an easy way to access the user application's flash memory. Again, two ways are possible as described in this chapter.

#### 5.1 Access to the Flash Memory via the JTAG Interface

The GateMate<sup>™</sup> FPGA configuration controller has a built-in JTAG-SPI-bridge to access an external SPI flash memory using the JTAG interface.

Handling of the JTAG-SPI-bridge is described in the GateMate<sup>™</sup> FPGA datasheet ∠.

In this mode, the programmer is configured to send the configuration bitstream or any other data to the external SPI flash memory via JTAG as shown in Figure 5.1. The FPGA configuration mode pins CFG\_MD[3:0] must be set to 0x C (JTAG). Further prerequisite is that the FPGA configuration bank is not configured as user GPIO.

In this configuration, both CFG\_DONE and CFG\_FAILED signals don't output any status information.

### 5.2 Access to the Flash Memory via the SPI Interface

The following configuration requires a direct connection of the SPI signals to the external flash memory. Both external flash memory and GateMate<sup>TM</sup> FPGA may share the same signals.

In this mode, the programmer is configured to send the configuration bitstream or any other data directly to the external SPI flash memory as shown in Figure 5.2. Prerequisite is that the FPGA acts passively on the SPI bus. If both FPGA and external flash memory share

![](_page_19_Figure_0.jpeg)

Figure 5.1: Access to the flash memory via the JTAG interface

the same bus signals, it is required to keep the FPGA in active reset while programming the external flash memory.

After successfull programming, the reset signal may be released to start the FPGA configuration e.g. in SPI master mode.

![](_page_19_Figure_4.jpeg)

Figure 5.2: Access to the flash memory via the SPI interface

# **Electrical Characteristics**

**Table 6.1:** Absolute maximum characteristics of the GateMate<sup>TM</sup> FPGA Programmer

| Symbol             | Min  | Тур | Max | Unit | Description                   |
|--------------------|------|-----|-----|------|-------------------------------|
|                    | -40  |     | 125 | °C   | Junction temperature          |
| V <sub>BUS</sub>   | -0.3 |     | 5.8 | V    | USB Voltage                   |
| VDD <sub>CFG</sub> | -0.5 |     | 4.2 | V    | Target Supply Voltage         |
| Vi                 | -0.5 |     | 4.2 | V    | Input Signals on CFG_ADAPTER  |
| Vo                 | -0.5 |     | 4.2 | V    | Output Signals on CFG_ADAPTER |
| T <sub>stg</sub>   | -55  |     | 150 | °C   | Storage temperature           |

**Table 6.2:** Operating characteristics of the GateMate<sup>TM</sup> FPGA Programmer

| Symbol             | Min  | Тур | Max         | Unit | Description                  |
|--------------------|------|-----|-------------|------|------------------------------|
|                    | -40  |     | 85          | °C   | Operating temperature        |
| V <sub>BUS</sub>   | 4.75 | 5.0 | 5.25        | V    | USB Voltage                  |
| VDD <sub>CFG</sub> | 1.4  |     | 2.75        | V    | Target Supply Voltage        |
| Vi                 | 0    |     | 2.75        | V    | Input Signals                |
| Vo                 | 0    |     | 2.75        | V    | <b>Output Signals Active</b> |
|                    | 0    |     | $VDD_{CFG}$ | V    | Output Signals Tri-State     |

GateMate<sup>™</sup> FPGA Programmer Datasheet Generic Programmer Board for GateMate DS1002 August 2023

![](_page_21_Picture_1.jpeg)